## 校務システム 自由レイアウト アップロードの方法 ホーム ジョートヨット ヘルプ 段 定 ログアウト 校務システム 新着情報を確認 本日の出席状況 2月1日(金) 欠席者合計 4 名 生徒級 31 33 38 38 29 31 学級 名前 来室時間 来室理由 ^ 1 メニューパネル ★ 区分選択 グループ ウェア -100 <u>a</u>r ↓↓ 「 「 データ · 成績 目的別表示 ◎ 成績全機能 一覧表示 出席簿 🔁 (R02 🛛

ログインした後、「帳票・データ」 をクリックします

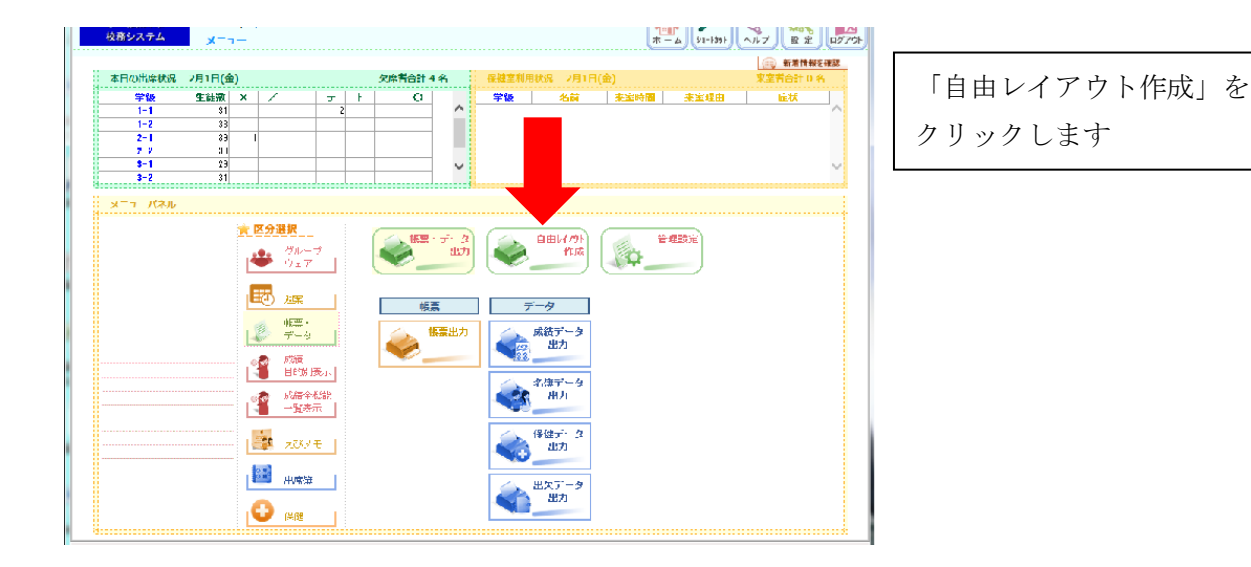

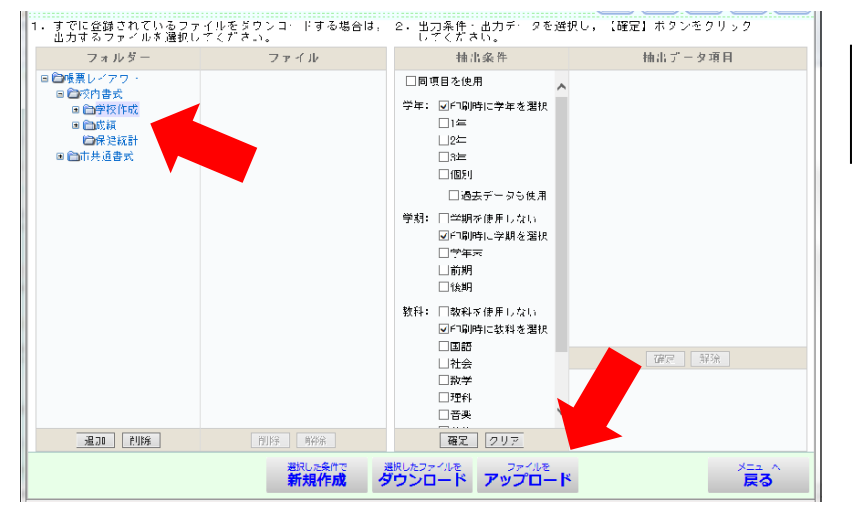

| 「校内書式」→「学校作成」の |
|----------------|
| フォルダを選びます      |
|                |
|                |
|                |

「ファイルをアップロード」を クリックします

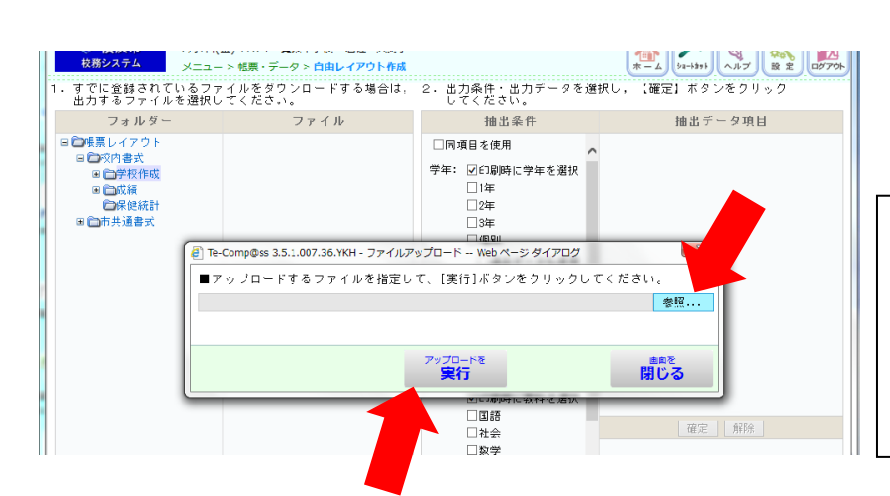

| 参照をクリックし、自分で作成したエ |
|-------------------|
| クセルファイルを選択します     |
| 「アップロードを実行」をクリックし |
| ます                |